## SC-XD85 ファームウェア更新手順

2022/09/30

1. はじめに

- いつも本製品をご利用いただき、誠にありがとうございます。 今回のファームウェアには、ログインに関する更新が含まれています。 更新の対象となるのは、2022 年 9 月 29 日以前に出荷された SC-XD85 です。 適用することで、ログイン時のユーザー名などが他の X シリーズと統一されます。
  - ※作業時に SC-XD85 の初期化を行います。
    - カメラとの接続は一旦切断されますが、元々接続できていた専用カメラは、操作不要で 自動的に再接続されます。何らかの理由により再接続されなかった場合は、再度手動で 接続が必要となります。何卒ご了承くださいますようお願いいたします。
  - 2. 手順
  - (1) 更新するファームウェア「YK\_ChuangZS\_NBD90X08V-PW\_V4.03.R11.Nat.dss.OnvifC.202208
     29\_upall.bin」を保存した USB メモリを、SC-XD85 に接続します。
  - (2) SC-XD85 の画面で、右クリック>メニュー>管理ツール>アップグレード をクリックし、 表示された画面上側の方の「アップグレード」をクリックし、完了を待ちます。
  - (3) 完了すると自動で再起動します。起動後、スタートアップウィザードが表示されたら、「次へ」をクリックします。
     ※誤ってスタートアップウィザードを閉じてしまった際は、電源を抜き差しして再起
    - 動すると、再度表示されます。
  - (4) ログイン画面が表示されます。初期パスワードは「空」になっていますので、何も 入力せず「ログイン」をクリックします。
  - (5) 時刻設定画面が表示されるので、「取消」をクリックします。
  - (6) 右クリック>メニュー>管理ツール>初期化>出荷時設定にリセット をクリックし、何も 入力せず「ログイン」をクリックします。再起動を求める画面が出るので、「確定」を クリックすると自動で再起動します。これでファームウェアが完全に適用されます。
  - (7) 起動後、スタートアップウィザードが表示されたら、「次へ」をクリックします。
  - (8) ログイン画面が表示されます。そのまま「ログイン」をクリックすると、パスワード 設定画面になります。セキュリティの為、ここで必ずパスワードをご設定ください。 英数字混合の6桁以上のパスワードが必要です。設定したパスワードは忘れないよう 大切に保管してください。
  - (9) 続けて初期設定を進めた後、録画の設定等、他の必要な設定を行って作業完了です。 カメラを4台以内でご利用の場合は、右クリック>メニュー>管理ツール>チャンネル管 理>チャンネルモードにて、「4」の行のチェック欄をクリックし、「確定」をクリック して進み4チャンネルモードに切り替えてください。

3.ソフト側でデバイスの登録情報を変更する

作業完了後、XD85 へのログインには、「ユーザー名:admin」「パスワード:手順(8)で設定 したパスワード」が必要になります。そのため、スマホ用アプリや PC 用ソフトで既にご 利用いただいている場合、それらのソフトでも下記の操作が必要となります。

<スマートフォン用アプリ SC-CAM の場合>

登録済の XD85 に対し、画像のようにユーザー名欄とパスワード欄を更新して完了です。

| SIMなし 🗢    |      | 11:03 | 🕈 @ 61% 🔳 🤊        | SIM なし 🗢   | 11:03            | <b>4</b> @ 61% <b>E</b> | SIMなし 奈          | 11:03                     | <b>1</b> @ 61% 💻 |
|------------|------|-------|--------------------|------------|------------------|-------------------------|------------------|---------------------------|------------------|
| <b>(#)</b> |      | リスト 🔻 | $\overline{Q}$ $+$ | <b>(#)</b> | リスト 🔻            | Q (+                    | ( <del>:</del> ) | デバイス編集                    |                  |
| 🔨 🐔        | バイス名 | - 15  |                    | デバイス       | 8<br>Al aite I N |                         |                  |                           |                  |
|            |      |       |                    |            |                  |                         | ID1              |                           |                  |
|            |      |       |                    |            |                  |                         | 7                | デバイス名                     |                  |
|            |      |       |                    |            |                  |                         | 2 -              | <sub>ユーザー名</sub> admin を入 | <b>.</b> カ       |
|            |      |       |                    |            |                  |                         | _                | 手順2の(8)                   | で設定した            |
|            |      |       |                    |            | 操作               |                         | ·                |                           | х Л J            |
|            |      |       |                    |            | 削除する             |                         | -                | fr D                      | 消                |
|            |      |       |                    |            | 編集               |                         | 確定す              | ションプ                      |                  |
|            |      |       |                    |            | 番号コピー            |                         |                  |                           |                  |
| @<br>F/(12 | ①    | 保存    | <br>情報             | r          | 取消               |                         |                  |                           |                  |

<PC 用ソフト SC-CAM Online の場合>

登録済の XD85 に対し、画像のようにユーザー名欄とパスワード欄を更新して完了です。

| SC-CA<br>Onlin       | M<br>e<br><del>*</del> -1 |                |               |                                                                                                    |      |  | 0 | 🎁 情報 | - 🗆 × |
|----------------------|---------------------------|----------------|---------------|----------------------------------------------------------------------------------------------------|------|--|---|------|-------|
| 基本機能                 |                           |                |               |                                                                                                    |      |  |   |      |       |
| <b>重</b> 視           | デバイス管理                    | <b>》</b><br>再生 | 绿画設定          | <b>□</b> <i>1</i> 7                                                                                                    | 警報情報 |  |   |      |       |
| 設定管理                 |                           |                |               |                                                                                                    |      |  |   |      |       |
| <b>レビス</b><br>デバイス設定 | 警報設定                      | レープ設定          | <b>シーザー管理</b> | <b>()</b><br>システム設定                                                                                                    |      |  |   |      |       |
| 応用機能                 |                           |                |               |                                                                                                    |      |  |   |      |       |
| 1990<br>地区           | ダ                         | バックアップ         | アップグレード       | (Maintan and Angle Angle Ang |      |  |   |      |       |

| SC-CAM<br>Online                         | <b>いた</b><br>デバイス管理                                                                                                    |                                   |      |             | 0 賞 備報 -□×  |  |  |  |  |  |
|------------------------------------------|----------------------------------------------------------------------------------------------------|-----------------------------------|------|-------------|-------------|--|--|--|--|--|
| オンラインデバイス: 3                             |                                                                                                    |                                   |      |             |             |  |  |  |  |  |
| 名称                                       | CloudID                                                                                                    | IP/ポート                            |      | メーカー        | グループ        |  |  |  |  |  |
|                                          | Sector and the sector of the sector of the s | PERSONAL PROPERTY.                |      | ХМ          | デフォルトグループ   |  |  |  |  |  |
|                                          | MARK INCOME                                                                                                    | 2015321121-055                    |      | XM          | デフォルトグループ   |  |  |  |  |  |
| 0.02.02.02.00                            | 1000 000 000 00 000 00 000 000 000 000                                                                                                    | 12.100.212.100                    |      | ХМ          | デフォルトグループ   |  |  |  |  |  |
|                                          |                                                                                                    |                                   |      |             |             |  |  |  |  |  |
| 全てのデバイス: 1 オンライン: 1                      |                                                                                                    |                                   |      |             |             |  |  |  |  |  |
| □ 名称 CloudID                             | IP/ポート                                                                                                    | バージョン グループ                        | 接続済み | HDD状態 録画    | 状態 接続 操作    |  |  |  |  |  |
| □ デバイス名 41                               | ••• ••• ••• ••• ••• ••• ••• ••• ••• ••                                                                                                    | 58023B.12201.040018.0000000 デフォルト | 725. |             | u 2 🏓 🔯 健 🍣 |  |  |  |  |  |
|                                          |                                                                                                    |                                   |      |             |             |  |  |  |  |  |
| □ 正常にログインするために有効なIPアドレス                  | =自動修正                                                                                                    |                                   |      |             |             |  |  |  |  |  |
| 手動追加 ダループ追加 育                            | 除 バックアップ 入力                                                                                                    |                                   |      |             |             |  |  |  |  |  |
|                                          |                                                                                                    |                                   |      |             |             |  |  |  |  |  |
| Online #-4                               | デバイス管理                                                                                                    |                                   | -    | _           | 0           |  |  |  |  |  |
| オンラインデバイス: 3                             |                                                                                                    |                                   |      |             |             |  |  |  |  |  |
| 名称                                       | Cloud                                                                                                    | デバイス編集                            |      | メーカー        | グループ        |  |  |  |  |  |
|                                          | 1000                                                                                                    |                                   |      | XM          | デフォルトグループ   |  |  |  |  |  |
|                                          | デバイス名:                                                                                                    | デバイス名                             |      | XM          | デフォルトグループ   |  |  |  |  |  |
| L (2.22.22.22                            | 1000 C                                                                                                    |                                   |      | XM          | デフォルトグループ   |  |  |  |  |  |
|                                          | グループ:                                                                                                    | デフォルトグループ                         | Ψ    |             |             |  |  |  |  |  |
|                                          | ログタイプ:                                                                                                    | IPアドレス                            | Ψ.   |             |             |  |  |  |  |  |
|                                          | IP:                                                                                                    | NAMES OF A                        |      |             |             |  |  |  |  |  |
| IPV4検索 IPV6検索 追                          | 助 シリアル番号 ポート:                                                                                                    | 34567                             |      |             |             |  |  |  |  |  |
| 全てのデバイス: 1 オンライン: 1                      | ユーザー名:                                                                                                    | admin を入力                         |      |             |             |  |  |  |  |  |
| □ 名称 CloudID                             | IP/ポート パスワード:                                                                                                    | 手順2の(8)で設定したパ                     | スワード | HDD状態 録画    | 状態 接続 操作    |  |  |  |  |  |
| <ul> <li>デバイス名</li> <li>デバイス名</li> </ul> | 0.0022020                                                                                                    |                                   | _    |             | 2 🥕 🛃 健 🌊   |  |  |  |  |  |
|                                          | >                                                                                                    | Am<br>確定<br>取消                    | V    | · · · · · · |             |  |  |  |  |  |
| _                                        |                                                                                                    |                                   |      |             |             |  |  |  |  |  |

手動追加 グループ追加 削除 パックアップ 入力